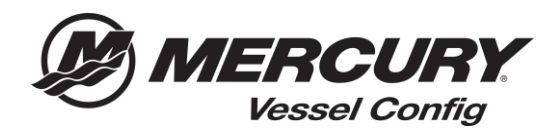

## Référence rapide de Config de Navire (Vessel Config) – Gestionnaire de transactions – Envoyer une nomenclature par courriel

**Comment Envoyer un Nomenclature par Email** – L'envoi d'une nomenclature vous permet de partager facilement des configurations que vous avez créées avec d'autres utilisateurs. Une version PDF de votre nomenclature sera envoyée par courriel au destinataire.

1. Sélectionnez l'icône Devis sur la page d'accueil de la Config du Navire

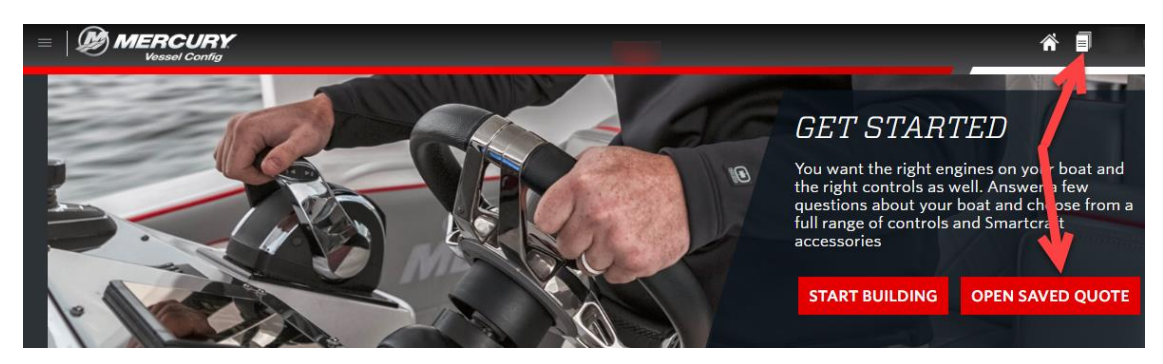

- 2. Sélectionnez la nomenclature que vous voulez envoyer
- 3. Sélectionnez Email
- 4. Remplissez le formulaire des options de courriel en saisissant l'adresse E-mail du destinataire et le sujet
- 5. Sélectionnez Envoyer (Send)

|                   | URY<br>Config                 |                  |                    |                |             |         |                  |                       |                       | ñ I                                       |
|-------------------|-------------------------------|------------------|--------------------|----------------|-------------|---------|------------------|-----------------------|-----------------------|-------------------------------------------|
| Views             | Mercury Tansactions - Manager |                  |                    |                |             |         |                  |                       | Print Email Copy      |                                           |
| • Userana 🛱 Rafea | Select                        | O ate<br>umber - | Customer<br>Number | Customer Name  | Description | Status  | Prepared By      | Created Date          | Last Updated          | Vessel Info                               |
| - manage - chemie |                               | CPO-118          | 99999              |                |             | Created | Parts Guy @99999 | 03/11/2018<br>7:00 PM | 03/12/2018<br>3:49 PM | Dual 225 HP V6 FourStroke DTS             |
| Ellefault]        |                               | <u>CPQ-119</u>   | 99999              | Mercury Dealer | Boat XYZ    | Created | 99999            | 03/12/2018<br>7:00 PM | 03/13/2018<br>6:16 PM | Single 0.2L 430 HP Bravo<br>Mechanical    |
| 📋 [Trash]         |                               | CPO-120          | 99999              | Mercury Dealer |             | Created | 99999            | 03/13/2018<br>7:00 PM | 03/14/2018<br>8:34 AM | Single 225 HP V6 FourStroke<br>Mechanical |
| Edit              | 8                             | <u>CPO-121</u>   | 99999              | Mercury Dealer |             | Created | 99999            | 03/13/2010<br>7:00 PM | 03/14/2010<br>2:34 PM | Single 115 HP Pro X5<br>Mechanical        |

| Email Format ar<br>Email Details | Id Merge Options                                                                                                    |
|----------------------------------|----------------------------------------------------------------------------------------------------|
| From Name:                       | Mercury Dealer                                                                                                    |
| To Name:                         | mercury dealer@dealersnip.com<br>Mercury Customer                                                                                 |
| 'To Email:                       | CustomerABC@yahoo.com                                                                                                    |
| CC Email:                        |                                                                                                    |
| BCC Email:                       |                                                                                                    |
| *Subject:                        | Here is the Configuration you Requested                                                                                           |
| Comments:                        | Here is the boat configuration you requested - please let me<br>know if you would like to move forward with placing your<br>order |
|                                  | Proposal DDE/Drinter Friendly/Liistery)                                                                                           |
| Views: Mercury                   | rioposal ror(riniter friendly/ History)                                                                                           |
| Print Views<br>Views: Mercury    | Back to Top                                                                                                    |